# INSTALLATION D'UN SERVEUR PROXMOX SOUS RASPBERRY PI

Raspberry Pi - Debian Bullseye Configuration de base

Tutoriel **PROXMOX** - RASPBERRY PI

David GOÏTRÉ

# Table des matières

| Introduction                                    | 1 |
|-------------------------------------------------|---|
| 1. Pré requis                                   | 1 |
| 2. Connexion au serveur                         | 1 |
| 3a. Paramétrage Ethernet du serveur             | 2 |
| 3b. Paramétrage Wifi du serveur                 | 3 |
| 4. Optimisation du système                      | 3 |
| 5. Installation de Proxmox pour Raspberry PI 4  | 3 |
| 6. Installation de DietPi pour Raspberry PI 3B+ | 4 |
| 7. Installation de Proxmox por Raspberry PI 3B+ | 5 |
| 8. Accéder à l'interface WEB de Pimox           | 5 |
| 9. Créer une machine virtuelle                  | 6 |
| 10. Commandes spécifiques DietPi                | 8 |
| 11. Commandes RaspberryPi                       | 8 |
| 12. Liens annexes                               | 8 |
| 13. Conclusion                                  | 8 |

## Introduction

**PIMOX 2.0** est une plate-forme open source complète pour la virtualisation d'entreprise. Grâce à l'interface Web intégrée, on peut facilement gérer les machines virtuelles et les conteneurs, le stockage défini par logiciel et la mise en réseau, le clustering haute disponibilité et plusieurs outils prêts à l'emploi sur une seule solution.

# **1. Pré requis**

On a besoin des différents matériels et logiciels pour la création d'un Serveur PIMOX avec un RaspberryPi.

- Un ou des PC client sous Windows
- Une Box (Free, Orange, Sfr...)
- Un Raspberry 3B+ avec l'OS Raspian Bullseye installé avec Etcher
- Le logiciel <u>Putty</u> pour se connecter en SSH au serveur
- Connaitre l'interface réseau (eth0, br0, ens3...) via la commande : ip a Pour notre test c'est l'interface eth0 qui sera utilisée

Voici l'interface que l'on doit obtenir une fois connecter au serveur **PIMOX** mise en place

|                                                      | al Environment 7.0-13                                                                             | Search                                        | 🥔 Documentation 🛛 🖵 Create VM 🛛 😵 Create CT 🚺 📤 root@pam 🛩                                                                                     |
|------------------------------------------------------|---------------------------------------------------------------------------------------------------|-----------------------------------------------|----------------------------------------------------------------------------------------------------|
| Server View 🗸 🗸                                      | Storage 'local' on node                                                                           | 9 'RPiX-PVE-X'                                | O Help                                                                                                    |
| Datacenter<br>RPIX-PVE-X<br>100 (Test)<br>101 (Test) | <ul> <li>Summary</li> <li>Backups</li> </ul>                                                      | Status                                        | Hour (average).                                                                                                    |
| i local (RPIX-PVE-X)                                 | VM Disks     VM Disks     CT Volumes     ISO Images     CT Templates     Snippets     Permissions | Enabled<br>Active<br>Content<br>Type<br>Usage | Yes<br>Yes<br>VZDump backup file, Disk image, ISO image, Container, Snippets, Container template<br>Directory<br>75.57% (23.49 GB of 31.08 GB) |
|                                                      |                                                                                                   | Lisane                                        | <ul> <li>Total Size</li> <li>Used Size</li> </ul>                                                                                              |

#### 2. Connexion au serveur

a) Activer le **SSH** sur le serveur. Pour ce faire, ouvrir la carte SD du RaspberryPi via l'explorateur de Windows et créer un fichier **ssh** (sans extension) à sa racine.

b) Ouvrir Putty et se connecter au serveur avec les identifiants (par défaut pi/raspberry)

c) Mettre à jour les packages du système vers la dernière version. Exécuter la commande suivante pour mettre à jour et mettre à niveau les packages de votre système :

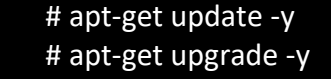

## 3a. Paramétrage Ethernet du serveur

Avant d'aller plus loin, il nous faut connaître l'interface réseau de notre serveur **RaspberryPI** et lui attribuer une adresse IP fixe.

a) Lister les interfaces

\$ ip link | awk '{ print \$2}' # liste les interfaces # ethtool <interface> | grep detected # détecte l'interface connectée

b) Définir une adresse IP fixe

# nano /etc/dhcpcd.conf # ouvre le fichier de configuration réseau

c) Copier le texte ci-dessous à la fin du fichier dhcpcd.conf

interface nom de l'interface réseau static ip\_address=192.xxx.xxx.xxx/24 static routers=192.xxx.xxx

d) Rebooter le serveur

# sudo reboot

#### e) Paramétrer le serveur

\$ raspi-config # ouvre l'utilitaire, sélectionner le menu System Options

|   | Raspberry Pi Softwa  | are Configuration Tool (raspi-config)     |
|---|----------------------|-------------------------------------------|
| 1 | System Options       | Configure system settings                 |
| 2 | Display Options      | Configure display settings                |
| 3 | Interface Options    | Configure connections to peripherals      |
| 4 | Performance Options  | Configure performance settings            |
| 5 | Localisation Options | Configure language and regional settings  |
| 6 | Advanced Options     | Configure advanced settings               |
| 8 | Update               | Update this tool to the latest version    |
| 9 | About raspi-config   | Information about this configuration tool |

Sélectionner le menu **S3 Password** pour modifier le mot de passe et **S4 Hostname** pour modifier le nom du serveur.

| <br>_ | Raspberry Pi Soft | tware Configuration Tool (raspi-config)     |
|-------|-------------------|---------------------------------------------|
| ~ ~   |                   |                                             |
| SI    | Wireless LAN      | Enter SSID and passphrase                   |
| S2    | Audio             | Select audio out through HDMI or 3.5mm jack |
| S3    | Password          | Change password for the 'pi' user           |
| S4    | Hostname          | Set name for this computer on a network     |
| S5    | Boot / Auto Login | Select boot into desktop or to command line |
| S6    | Network at Boot   | Select wait for network connection on boot  |
| S7    | Splash Screen     | Choose graphical splash screen or text boot |
| S8    | Power LED         | Set behaviour of power LED                  |

# 3b. Paramétrage Wifi du serveur

Par défaut le Wifi est désactivé. Il faut créer un fichier **wpa\_supplicant.conf** et le copier à la racine de la carte SD, permettant à Raspberry Pi OS de lire le fichier au prochain démarrage et d'appliquer la configuration directement.

```
a) ouvrir un éditeur de texte et copier le texte suivant
country=FR
ctrl_interface=DIR=/var/run/wpa_supplicant GROUP=netdev
update_config=1
network={
    ssid="NOM_RESEAU"
    scan_ssid=1 #nécessaire quand le ssid n'est pas diffuser
    pk="MOTDEPASSE"
    key_mgmt=WPA-PSK
}
```

b) Modifier les champs du SSID et PSK

c) Enregistrer le fichier sous le nom wpa\_supplicant.conf et copier-le à la racine de la carte SD

# 4. Optimisation du système

Si on utilise le Raspberry Pi pour DOCKER sans écran connecté, il est recommandé d'affecter le minimum de RAM à la partie vidéo. Il suffit de se connecter en SSH et d'éditer le fichier config

# sudo nano /boot/config.txt

c) Ajouter ou modifier les lignes du fichier config, comme ci-dessous :

gpu\_mem=16 disable\_l2cache=0 gpu\_freq=250

d) Rebooter le Raspberry

#### 5. Installation de Proxmox pour Raspberry PI 4

Par défaut, le paquet **PROXMOX** n'existe dans le référentiel de Debian Bullseye. On doit donc utiliser une solution de contournement pour l'installer. **PIMOX** est un portage de PROXMOX créé spécialement pour le Raspberry Pi 3 et 4.

a) Télécharger le script d'installation de Pimox pour Pi 4

# sudo axel https://gdidees.eu/userfiles/file/scripts/RPiOS64autoinstall.sh

b) Editer le script et modifier premières lignes non commentées RPI\_IP et GATEWAY

# sudo nano RPiOS64autoinstall.sh

Résultat :

RPI\_IP : 192.168.x.xxx (@IP du serveur) GATEWAY : 192.168.x.xxx (@IP de la Box) c) Rendre le script exécutable

#### # chmod +x RPiOS64autoinstall.sh

#### d) Installer Pimox à l'aide du script d'installation

#### # sudo ./RPiOS64autoinstall.sh

Il nous demandera immédiatement un mot de passe qui sera utiliser plus tard pour accéder à l'interface Web. Ensuite, il n'y a plus rien avoir d'autre à faire. Le script d'installation fera tout. Si une question vous est posée lors de l'installation, conserver les valeurs par défaut.

#### 6. Installation de DietPi pour Raspberry PI 3B+

Grâce au **DietPi Automation\_Custom\_Script.sh**, il est très facile d'installer un port de Proxmox Virtual Environment 7 - PiMox7 sur Raspberry PI 3B+.

a) Télécharger les fichiers nécessaires pour l'installation

# sudo axel https://gdidees.eu/userfiles/file/scripts/pimox-script.zip

- b) Télécharger l'image <u>DietPi</u>
- c) Flasher la carte SD avec Etcher

d) Remplacer les fichiers **dietpi.txt** et **config.txt** d'origine et ajouter le script d'installation **Automation\_Custom\_Script.sh** à la racine de la carte SD.

e) Ajuster le réseau et la configuration locale dans le fichier **dietpi.txt** pour correspondre à votre configuration (voir l'exemple ci-dessous).

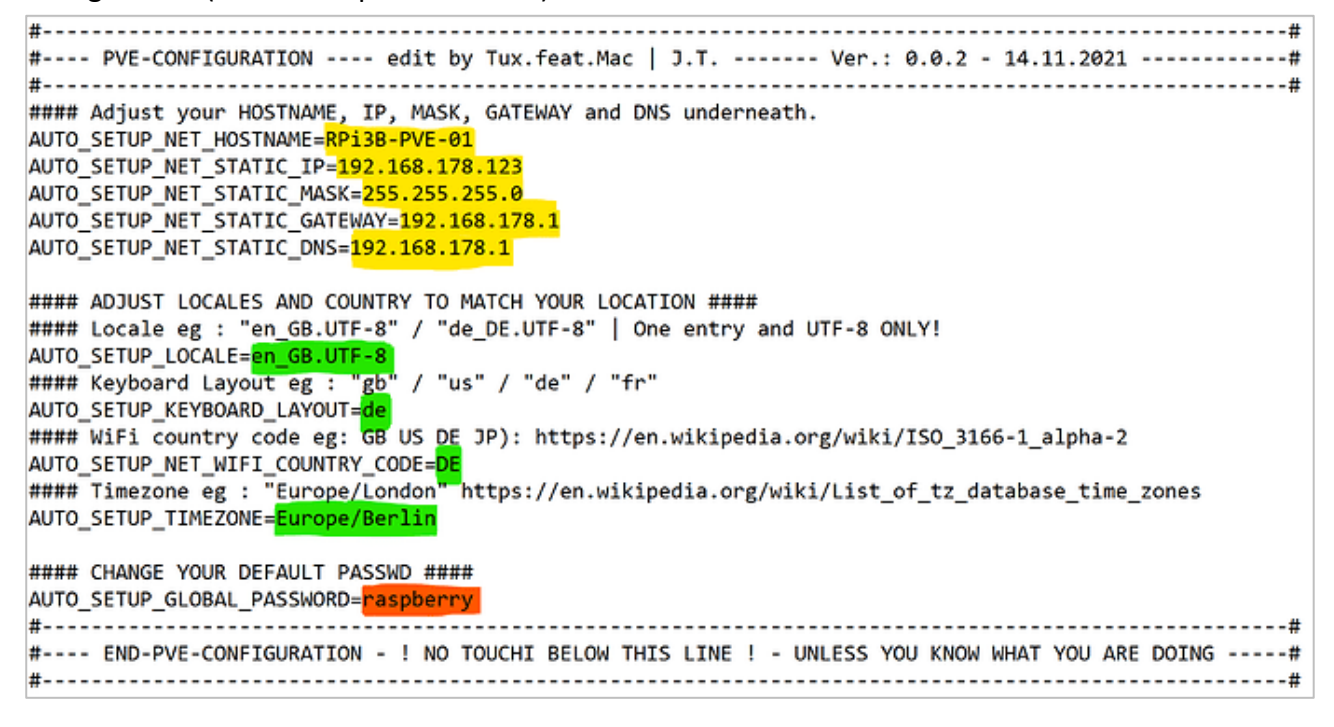

# 7. Installation de Proxmox por Raspberry PI 3B+

a) Ouvrir putty et se connecter avec les identifiants de Dietpi. Par défaut les identifiants sont :

- Nom d'utilisateur : root
- Mot de passe : dietpi (si différent, saisir le mot de passe du fichier dietpi.txt)

b) Installer Pimox

# cd /boot
# sudo chmod +x Automation\_Custom\_Script.sh
# sudo ./Automation\_Custom\_Script.sh

# 8. Accéder à l'interface WEB de Pimox

a) Une fois le serveur installer, lancer le à partir du navigateur via l'url @IP:8006, saisir les identifiants de Dietpi et cliquer sur Login pour démarrer le processus de configuration.

| User name: | root                              |   |
|------------|-----------------------------------|---|
| Password:  | •••••                             |   |
| Realm:     | Linux PAM standard authentication | ~ |
| Language:  | English                           | ~ |

b) Si l'interface web ne s'affiche pas, activer la connexion Ethernet avec la commande **dietpi-config**, puis sélectionner la **ligne 7** 

| Please select an option to | DietPi-Config DietPi-Config                  |
|----------------------------|----------------------------------------------|
|                            | •- Adapter Options•                          |
| Ethernet                   | : Available   [On]   Connected               |
| WiFi                       | : Not Found   [Off]   Disconnected           |
| Onboard WiFi               | : [Off]                                      |
|                            | <ul> <li>Additional Options ————•</li> </ul> |
| IPv6                       | : [Off]                                      |
| Proxy                      | : [Off]                                      |
| Test                       | : Run internet connection test               |
| <0k>                       | <back></back>                                |

c) Sélectionner la ligne Ethernet... et valider avec le bouton Ok

|                          | DietPi-Config               |
|--------------------------|-----------------------------|
| Hardware : RPi 3 Model B | (aarch64)                   |
|                          |                             |
| 1                        | : Display Options           |
| 2                        | : Audio Options             |
| 3                        | : Performance Options       |
| 4                        | : Advanced Options          |
| 5                        | : Language/Regional Options |
| 6                        | : Security Options          |
| 7                        | : Network Options: Adapters |
| 8                        | : Network Options: Misc     |
| 9                        | : AutoStart Options         |
| 10                       | : Tools                     |
|                          |                             |
|                          |                             |
| <0k>                     | <exit></exit>               |
|                          |                             |

# 9. Créer une machine virtuelle

Avant d'installer une machine virtuelle, il faut copier l'image ISO de l'OS dans le stockage local dans le répertoire **/var/lib/vz/template/iso/** de notre Proxmox. Cliquer ensuite sur le bouton **Create VM**.

a) Dans l'onglet **OS**, sélectionner l'image ISO et spécifier le type et la version du système que l'on souhaite installer

| Create: Virtual Ma          | ichine                               |             |                   | $\otimes$ |  |  |  |
|-----------------------------|--------------------------------------|-------------|-------------------|-----------|--|--|--|
| General OS                  | Hard Disk CPU Memory                 | Network Cor | ıfirm             |           |  |  |  |
| Use CD/DVD                  | disc image file (iso)                | Guest OS:   |                   |           |  |  |  |
| Storage:                    | local ~                              | Type:       | Microsoft Windows | $\sim$    |  |  |  |
| ISO image:                  | fr_windows_7_enterprise_x86.i $\sim$ | Version:    | 7/2008r2          | $\sim$    |  |  |  |
| ◯ Use physical CD/DVD Drive |                                      |             |                   |           |  |  |  |
| ◯ Do not use an             | y media                              |             |                   |           |  |  |  |

b) Dans l'onglet Hard Disk, mettre le bus en mode SATA et choisir l'emplacement de stockage

| Create: Virtual Machine |                      |        |         |                    |   |  |
|-------------------------|----------------------|--------|---------|--------------------|---|--|
| General OS              | Hard Disk CPU        | Memory | Network | Confirm            |   |  |
| Bus/Device:             | SATA ~               | 0 0    | Cache:  | Default (No cache) | ~ |  |
| Storage:                | W2012-SAN            | ~      |         |                    |   |  |
| Disk size (GiB):        | 40                   | 0      |         |                    |   |  |
| Format:                 | Raw disk image (raw) |        |         |                    |   |  |
|                         |                      |        |         |                    |   |  |

### c) Dans l'onglet CPU, choisir le nombre de processeur et de cœurs à allouer

| Create: Virtual Machine |    |           |     |        |              |                 | $\otimes$ |
|-------------------------|----|-----------|-----|--------|--------------|-----------------|-----------|
| General                 | OS | Hard Disk | CPU | Memory | Network Co   | onfirm          |           |
| Sockets:                | 1  |           |     | 0      | Type:        | Default (kvm64) | ~         |
| Cores:                  | 2  |           |     | 0      | Total cores: | 2               |           |

#### d) Dans l'onglet Memory, choisir la taille de mémoire RAM à allouer

| Create: Vir | tual Mad | chine     |     |        |         |         | $\otimes$ |
|-------------|----------|-----------|-----|--------|---------|---------|-----------|
| General     | OS       | Hard Disk | CPU | Memory | Network | Confirm |           |
| Memory (Mi  | B):      | 204       | 3   | 0      |         |         |           |

#### e) Une fois la configuration terminée, il faut donner un nom à notre machine

| Create: Virtual Machine ( |                                     |      |  |  |  |  |  |  |
|---------------------------|-------------------------------------|------|--|--|--|--|--|--|
| General                   | OS Hard Disk CPU Memory Network Cor | firm |  |  |  |  |  |  |
| Node:                     | proxmoxa                            | ~    |  |  |  |  |  |  |
| VM ID:                    | 101 🗘                               |      |  |  |  |  |  |  |
| Name:                     | Win7a                               |      |  |  |  |  |  |  |
|                           |                                     |      |  |  |  |  |  |  |

#### e) Dans l'onglet **Confirm**, valider la configuration

| Create: Virtual Machine |    |           |                                                       |        |         |         | $\otimes$ |
|-------------------------|----|-----------|-------------------------------------------------------|--------|---------|---------|-----------|
| General                 | OS | Hard Disk | CPU                                                   | Memory | Network | Confirm |           |
| Key ↑                   |    | Value     |                                                       |        |         |         |           |
| cores                   |    | 2         |                                                       |        |         |         |           |
| ide2                    |    | local:is  | local:iso/fr_windows_7_enterprise_x86.iso,media=cdrom |        |         |         |           |
| memory                  |    | 2048      |                                                       |        |         |         |           |
| name                    |    | Win7a     |                                                       |        |         |         |           |
| net0                    |    | e1000,    | e1000,bridge=vmbr0                                    |        |         |         |           |
| nodename                |    | proxmo    | oxa                                                   |        |         |         |           |
| numa                    |    | 0         |                                                       |        |         |         |           |
| ostype                  |    | win7      |                                                       |        |         |         |           |
| sata0                   |    | W2012     | -SAN:40                                               |        |         |         |           |
| scsihw                  |    | virtio-so | csi-pci                                               |        |         |         |           |
|                         |    |           |                                                       |        |         |         |           |

# **10.** Commandes spécifiques DietPi

a) Pour mettre à jour, nous devons d'abord désinstaller Portainer puis installer la mise à jour

# dietpi-software # Installe les logiciels sélectionnés # dietpi-config # configure le réseau de Dietpi # dietpi-update # vérifie les mises à jour de Dietpi # dietpi-backup # sauvegarde le système # dietpi-launcher # affiche le menu des commandes de Dietpi /var/run/docker.sock:/var/run/docker.sock -v portainer\_data:/data portainer/portainerce

# **11. Commandes RaspberryPi**

Liste des commandes basiques à la gestion du serveur RaspberryPi

# sudo -i # passe en mode root # shutdown -h now # éteint le serveur en toute sécurité # shutdown -r now # redémarre le serveur en toute sécurité # apt install openssh-server # installe le SSH # systemctl enable sshd.service # active le service SSH au démarrage ###### Désactive la mise en veille ##### # systemctl mask sleep.target suspend.target hibernate.target hybrid-sleep.target

# **12. Liens annexes**

Liste de contenu à télécharger pour Docker et Portainer

- <u>Support Debian</u>
- <u>Support Dietpi</u>

# **13. Conclusion**

**PIMOX** est installé et configuré avec succès sur le serveur **RaspberryPi Debian 11**. On peut désormais créer des machines virtuelles.

Destiné au RaspberryPi (Raspbian), **PIMOX** fonctionne aussi parfaitement sur une distribution Ubuntu, Debian...

#### Pour Debian :

# echo "deb [arch=amd64] http://download.proxmox.com/debian/pve bullseye pve-nosubscription" > /etc/apt/sources.list.d/pve-install-repo.list # sudo wget https://enterprise.proxmox.com/debian/proxmox-release-bullseye.gpg -O /etc/apt/trusted.gpg.d/proxmox-release-bullseye.gpg # sudo apt update && apt full-upgrade # sudo apt install pve-kernel-5.15